## pst-Datei in Outlook einbinden

Klicken Sie auf Datei > Öffnen und exportieren > Outlook-Datendatei öffnen.

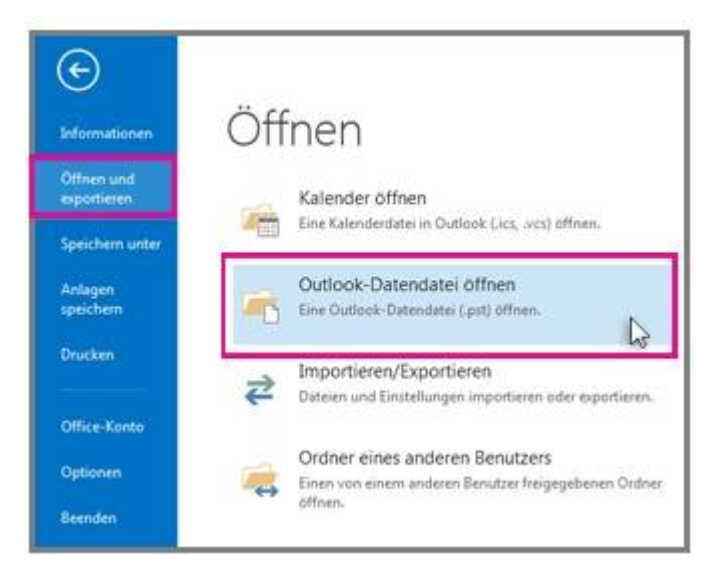

Wählen Sie die gewünschte Outlook-Datendatei (PST) und dann Öffnen aus.

Nachdem Sie die Outlook-Datendatei (PST) geöffnet haben, wird sie in Ihrem Ordnerbereich angezeigt. Sie befindet sich in der Regel am Ende der Ordnerliste. Die folgende Abbildung ist ein Beispiel. Der Name Ihrer Outlook Datendatei (PST) lautot

Die folgende Abbildung ist ein Beispiel. Der Name Ihrer Outlook-Datendatei (PST) lautet wahrscheinlich nicht Outlook-Datendatei.

| Outlook-Datendatei             |
|--------------------------------|
| Gelöschte Elemente 3           |
| Gelöschte Elemente [1]         |
| Entwürfe (Nur dieser Computer) |
| Posteingang 1058               |

Quelle: My IT-Brain - https://myitbrain.de/

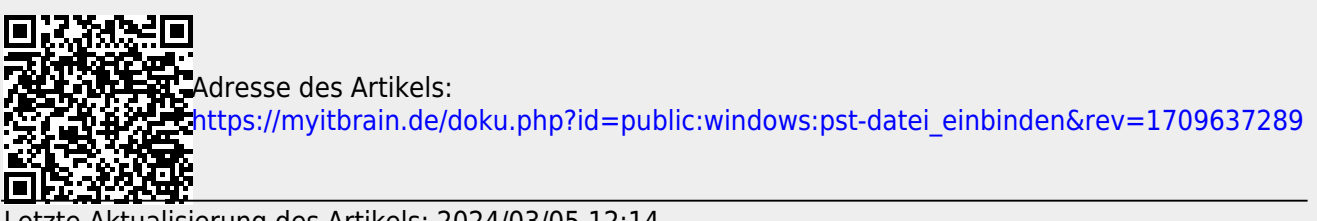

Letzte Aktualisierung des Artikels: 2024/03/05 12:14 Druckdatum: 2025/07/25 19:37